## วิธีการยืนยันตัวตน

## Microsoft Teams

1. เมื่อลงชื่อเข้าใช้งานด้วย User และ Password เรียบร้อยแล้ว ให้คลิกที่ <mark>ถัดไป</mark>

พ้าสู่ระบบ Microsoft Teams – 
Microsoft
sarinya@christian.ac.th
จำเป็นต้องใช้ข้อมูลเพิ่มเติมเพื่อรักษาบัญชีของคุณให้ปลอดภัย
ใช้บัญชีอื่น

<u>ถัดไป</u>

ข้อกำหนดการใช้ ดวามเป็นส่วนตัวและดุกกี้ ···

- 2. ระบบจะให้ทำการยืนยันตัวตน ทั้ง 2 ตัวเลือก
  - 2.1 วิธีการยืนยันตัวตนด้วยเบอร์โทรศัพท์มือถือ
  - 2.2 วิธีการยืนยันตัวตนด้วยอีเมล์สำรอง

\*\*\* ต้องยืนยันตัวตนทั้ง 2 ตัวเลือก

| 🗊 เข้าสู่ระบบ Micro                                    | osoft Teams                                                                                              |                                                           | -                           |                        | × |   |
|--------------------------------------------------------|----------------------------------------------------------------------------------------------------|-----------------------------------------------------------|-----------------------------|------------------------|---|---|
| Microsoft                                              |                                                                                                    | sarinya@chris                                             | tian.ac.                    | th                     | ? | ^ |
| don't lo                                               | se access to yo                                                                                          | our acc                                                   | our                         | nt!                    |   |   |
| To make sure yo<br>we can verify wh<br>account more se | u can reset your password, we r<br>o you are. We won't use this to<br>cure. You'll need to set up at lea | need to collect s<br>spam you - just<br>ast 2 of the opti | ome in<br>to kee<br>ons bel | fo so<br>p your<br>ow. |   |   |
| Authenticat                                            | ion Phone is set to 1235556646.                                                                          | Verify                                                    |                             | 2.1                    |   |   |
| Authenticati                                           | on Email is not configured. Set i                                                                        | t up now                                                  |                             |                        |   |   |
|                                                        |                                                                                                    |                                                           | 2.                          | .2                     |   |   |
| finish                                                 | cancel                                                                                                   |                                                           |                             |                        |   |   |
|                                                        |                                                                                                    |                                                           |                             |                        |   |   |
|                                                        |                                                                                                    |                                                           |                             |                        |   |   |

2.1 วิธีการยืนยันตัวตนด้วยเบอร์โทรศัพท์มือถือ ให้คลิกที่ Verify จากนั้นให้คลิกเลือกรหัสเบอร์โทรใน ประเทศ และ ใส่เบอร์โทรศัพท์มือถือ

ตัวอย่าง - Thailand (+66)

- 089242XXXX

เมื่อกรอกข้อมูลเสร็จแล้ว ให้ คลิกที่ text me

| Microsoft American Start Start | เข้าสู่ระบบ Microsoft Tean | ns                |             | _            |      |   |
|----------------------------------------------------------------------------------------------------|----------------------------|-------------------|-------------|--------------|------|---|
| don't lose access to your account!<br>Please verify your authentication phone number below.<br>Authentication phone<br>Thailand (+66)<br>089242<br>text me call me                                                                                                    | Microsoft                  |                   | sarinya     | @christian.a | c.th | ? |
| don't lose access to your account!<br>Please verify your authentication phone number below.<br>Authentication phone<br>Thailand (+66)<br>089242<br>text me call me<br>back                                                                                                    |                            |                   |             |              |      |   |
| Please verify your authentication phone number below. Authentication phone Thailand (+66) 089242  text me call me back                                                                                                    | don't lose a               | ccess to          | vour a      | accou        | ntl  |   |
| Please verify your authentication phone number below.<br>Authentication phone<br>Thailand (+66)<br>089242<br>text me<br>call me<br>back                                                                                                    |                            | 00000 10          | your c      |              |      |   |
| Authentication phone<br>Thailand (+66)<br>089242<br>text me<br>call me<br>back                                                                                                    | lease verify your authen   | tication phone nu | mber below. |              |      |   |
| Thailand (+66) 089242 x text me call me back                                                                                                    | Authentication phone       |                   |             |              |      |   |
| 089242 ×<br>text me call me<br>back                                                                                                    | Thailand (+66)             |                   | ~           |              |      |   |
| text me call me<br>back                                                                                                    | 089242                     |                   | ×           |              |      |   |
| back                                                                                                    | text me                    | call me           |             |              |      |   |
| back                                                                                                    |                            |                   |             |              |      |   |
|                                                                                                    | back                       |                   |             |              |      |   |
|                                                                                                    | DOCK                       |                   |             |              |      |   |
|                                                                                                    |                            |                   |             |              |      |   |
|                                                                                                    |                            |                   |             |              |      |   |

- ระบบจะทำการส่งรหัส OTP ไปยังโทรศัพท์มือถือ จากนั้นให้ใส่ รหัส OTP และคลิกที่ Verify เป็นอันเสร็จ วิธีการยืนยันตัวตนด้วยเบอร์โทรศัพท์มือถือ

| 🗊 เข้าสู่ระบบ Microsoft Teams                       | _                     |          | ×      |
|-----------------------------------------------------|-----------------------|----------|--------|
| Microsoft                                           | sarinya@christian.ao  | c.th     | ?      |
|                                                     |                       |          |        |
|                                                     |                       |          |        |
| don't lose access to yo                             | our accoui            | nt!      |        |
|                                                     |                       |          |        |
| Please verify your authentication phone number      | below.                |          |        |
| Authentication phone                                |                       |          |        |
| Thailand (+66)                                      | $\checkmark$          |          |        |
| 089242                                              |                       |          |        |
| text me call me                                     |                       |          |        |
| We've sent a text message containing a verification | on code to your phone | <u>.</u> |        |
| 052264                                              | × vorif               |          |        |
| 033204                                              | × Veni                | У        |        |
|                                                     |                       |          |        |
| back                                                |                       |          |        |
|                                                     |                       |          |        |
|                                                     |                       |          |        |
|                                                     |                       |          |        |
|                                                     |                       |          | $\sim$ |

2.2 วิธีการยืนยันตัวตนด้วยอีเมล์สำรอง ให้คลิกที่ Set it up now จากนั้นให้ใส่อีเมล์สำรอง

ตัวอย่าง - petch2015@gmail.com

\*\*\* อีเมล์สำรองจะเป็น xxxx@Hotmail.com หรือ xxxx@gmail.com ก็ได้

\*\*\* แต่ไม่ใช่ xxxx@christian.ac.th

เมื่อกรอกข้อมูลเสร็จให้ คลิกที่ email me

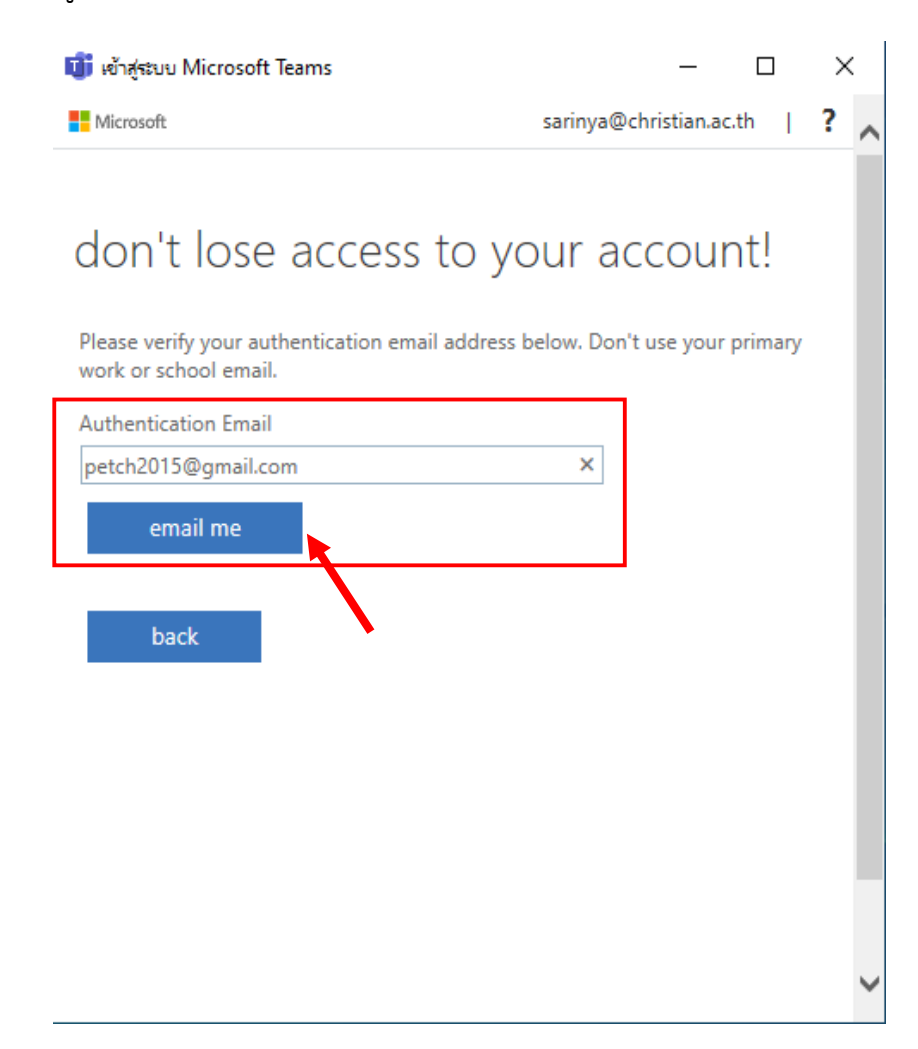

- ระบบจะทำการส่งรหัส OTP ไปยังอีเมล์สำรอง จากนั้นให้ใส่ รหัส OTP และคลิกที่ Verify เป็นอันเสร็จ วิธีการยืนยันตัวตนด้วยอีเมล์สำรอง

| 🔟 เข้าสู่ระบบ Microsoft Teams                                              | -                  | · [      |      | × |   |
|----------------------------------------------------------------------------|--------------------|----------|------|---|---|
| Microsoft                                                                  | sarinya@christia   | n.ac.th  | I    | ? | ~ |
|                                                                            |                    |          |      |   |   |
| don't lose access to yo                                                    | our acco           | unt      | ļ    |   |   |
| Please verify your authentication email address b<br>work or school email. | oelow. Don't use y | our prin | nary |   |   |
| Authentication Email                                                       |                    |          |      |   |   |
| petch2015@gmail.com                                                        |                    |          |      |   |   |
| email me                                                                   |                    |          |      |   |   |
| We've sent an email message containing a verifica                          | ation code to your | inbox.   |      |   |   |
| 257769                                                                     | × v                | erify    |      |   |   |
| try again                                                                  |                    |          |      |   |   |
| back                                                                       |                    |          |      |   | ~ |

3. เมื่อใส่ข้อมูลการยืนยันตัวตนเรียบร้อยแล้ว ให้ คลิกที่ finish เป็นอันเสร็จสิ้นการยืนยันตัวตน

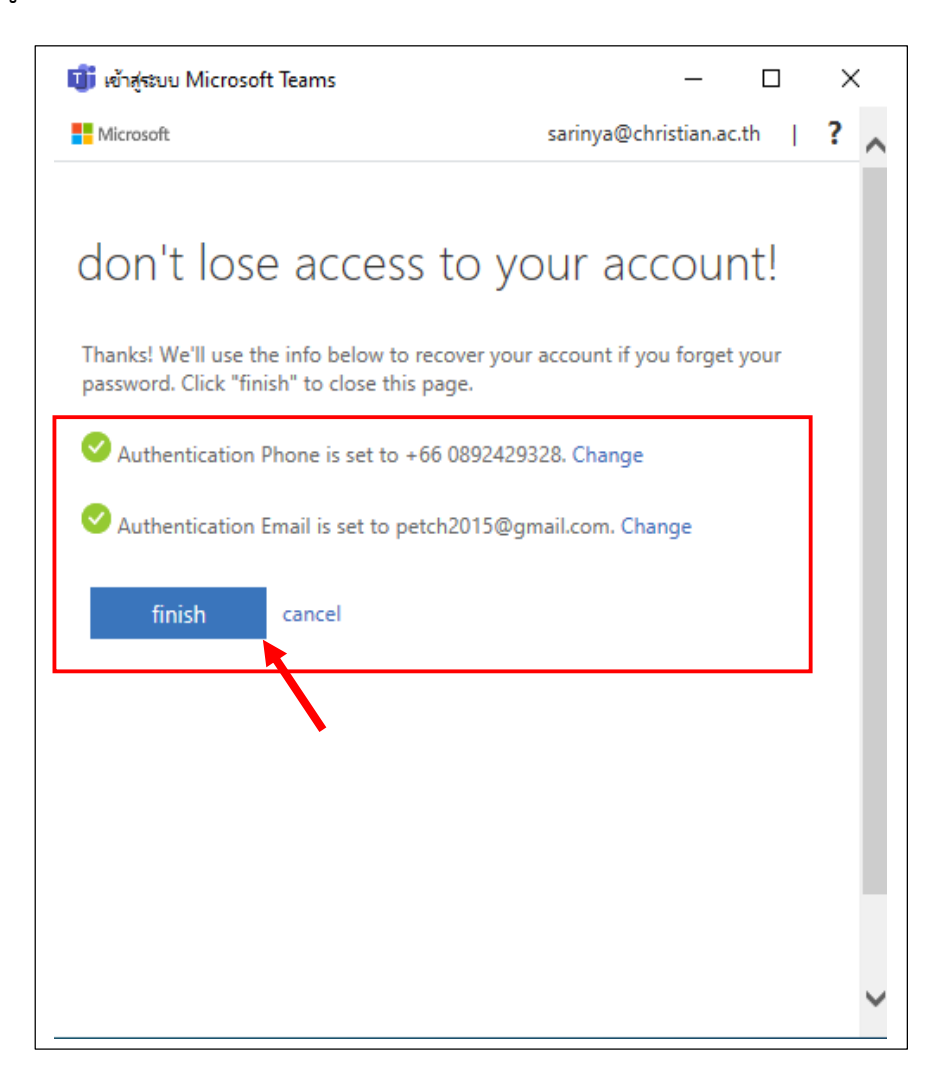